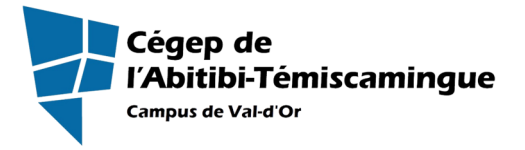

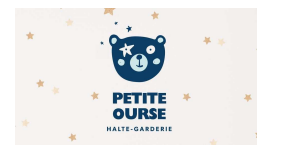

## Procédure pour inscrire un enfant à la halte-garderie du Cégep de l'Abitibi-Témiscamingue, campus de Val-d'Or.

## 1. Création du compte de la famille dans le logiciel :

|                                                                                                    | MESSAGE IMPORTANT :                                                                                                    |  |  |  |  |
|----------------------------------------------------------------------------------------------------|----------------------------------------------------------------------------------------------------|--|--|--|--|
| Pour éviter tout problème informatique ou de boggue du système, nous vous demandants d'utiliser un ardinateur et pap un téléphone collulaire |                                                                                                    |  |  |  |  |
| demandons d'utiliser un ordinateur et non un telephone cellulaire                                                                            |                                                                                                    |  |  |  |  |
|                                                                                                    |                                                                                                    |  |  |  |  |
| Rendez-vous sur le site web<br>suivant : <u>www.cegepvd-</u><br><u>complexesportif.com</u><br>Et choisir l'option « Halte-<br>garderie »     | COMPLEXE SPORTIF ORIEL-RIOPEL Accuel Salle d'entrainement Haite-gardene Plus d'infos -<br>Bienvenue<br>Complexe sportif Oriel-Riopel<br>du Cégep de l'Abitbà-Témiscamingue,<br>Campus de Val-d'Or                                                                                                    |  |  |  |  |
| dans vos favoris pour                                                                                                    |                                                                                                    |  |  |  |  |
| utilisation future.                                                                                                    | Actualités                                                                                                    |  |  |  |  |
| Dans Halte-garderie, cliquez<br>sur Inscription d'un enfant<br>(création d'un dossier)                                                       | Image: Provide and a constraint of the part of the part of                                |  |  |  |  |
| Sur la page suivante, cliquez                                                                                                    | Complexe sportif Oriel-Ripel<br>du Cégep de Mahili-Enricamigne, computed Nai-conc                                                                                                    |  |  |  |  |
| sur l'option « Inscription et                                                                                                    | "Diversion : Peur adhes broke de La on matanda di est uzbrade ne matour ares Bayde Channe. Des cuidénnes uzver, ête remantée ares d'antres<br>reglegenes web"                                                                                                    |  |  |  |  |
| connexion » (en lettrage<br>rouge)                                                                                                    | Le Complexe sportif du Cégep de l'Abitibi-Témiscamingue, campus de Val-d'Or, propose une gamme de<br>services offerte aux étudiants et à la population en général. Dans le présent site, vous trouverez les liens<br>pour vous inscrire dans les domaines suivants : volet sportif ou la halte garderie (durant les sessions de<br>cours du Cégep et de l'UQAT).<br>Inscriptions et connexion<br>Vous devez vous inscrire avant de pouvoir vous connecter sur le site. Nous vous demandons d'utiliser votre adresse<br>sourriel habituelle comme code d'utilisateur. Cliquez lei : Inscription et connexion                                                                                                    |  |  |  |  |
| Puis, cliquez sur CRÉER MON                                                                                                    | J'ai déjà un dossier                                                                                                    |  |  |  |  |
| COMPTE                                                                                                    |                                                                                                    |  |  |  |  |
|                                                                                                    | Inductory parave  Code difficultations  Code difficultations  Cod |  |  |  |  |
|                                                                                                    | CONVERSION                                                                                                    |  |  |  |  |
|                                                                                                    | слейна малак спочети                                                                                                    |  |  |  |  |
|                                                                                                    | 0                                                                                                    |  |  |  |  |

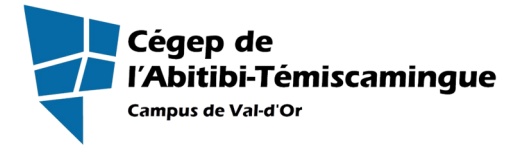

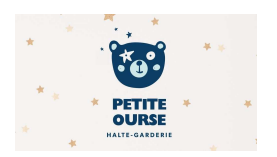

| Sur cette page, yous devez     | Orbern Hanni Per Bernandekir                                                                                                    |
|--------------------------------|----------------------------------------------------------------------------------------------------|
| répondro aux questions         | Acciell Ecolatations Intoliption ack activities Franke / Location de plateau                                                                                                    |
| repondre aux questions         | Étape de vérification et création de dossier                                                                                                    |
| obligatoires et cliquez sur    | Les champs ablgateurs sont me qués d'un activiteure "<br>Emiser veire adviser caurilei et veire numéric de l'étronne résidentiel cour que fain misser veire driver veire adviser étaine étaine                                                                                                    |
| suivant                        | formid                                                                                                    |
|                                |                                                                                                    |
|                                | * Valor or ou souriol                                                                                                    |
|                                | 199-<br>CANSA -                                                                                                    |
|                                | · Narréa & Michae                                                                                                    |
|                                |                                                                                                    |
|                                | and the second state of the second state of th |
| INPORTANT : Sur la page sulva  | nte, il vous faut repondre a toutes les questions obligatoires et aux                                                                                                    |
| infos personnelles qui VOUS CC | )NCERNE en tant que parent. Votre <b>CODE D'UTILISATEUR</b> doit être                                                                                                    |
| votre ADRESSE COURRIEL. Vou    | us recevrez par courriel un code d'activation et par la suite, vous                                                                                                    |
| nourrez vous connecter au dos  | sior                                                                                                    |
|                                | SICI.                                                                                                    |
|                                |                                                                                                    |
|                                | J'ai déjà un dossier                                                                                                    |
| Ensuite, connectez-vous avec   | Qui                                                                                                    |
| votre nom d'utilisateur (votre | arthur laroche9999@hotmail.com                                                                                                    |
| adresse courriel) et votre mot |                                                                                                    |
|                                | Mot de press<br>9/9/9/Altrial                                                                                                    |
| ue passe.                      |                                                                                                    |
|                                | Dede drufilisateur / Mot de pesse oub) ≜ ?                                                                                                    |
|                                | CONIDION                                                                                                    |
|                                | COFFIS MON DEMITTE                                                                                                    |
|                                |                                                                                                    |

## 2. Création du compte de l'enfant :

| Vous devez compléter en                                                              | Otar as taxas 👷 Man deastirr - Ro dinamandor                                                                                                    |
|--------------------------------------------------------------------------------------|----------------------------------------------------------------------------------------------------|
| vous devez completel, en                                                             | Account Execution forms in multiplion accuration in Mensine / Locution Jerphineurs Reservation de places                                                                                                    |
| premier lieu, les informations                                                       | Ma famille                                                                                                    |
| qui sont nécessaires dans<br>votre dossier parents.                                  | ARTHUR LAROCHE<br>ROCARIZ<br>BEICORE                                                                                                    |
| Si vous désirez recevoir les                                                         | UrSmin Dani 🔀 Michidadokar Bal cabon nucerar                                                                                                    |
|                                                                                      | Access Localisations Insemption outract titles Torone / Location de patients de patients                                                                                                    |
| Relevés 24 pour fins d'impôt,<br>vous devez obligatoirement<br>inscrire votre numéro | ARTIUR<br>LAROCIC                                                                                                    |
| d'assurance-sociale.                                                                 | Dospinamizate Verv (Prever<br>Descriptionsemate L/ACCHE APPIND                                                                                                    |
|                                                                                      | Mercelin Alale Alale                                                                                                    |
|                                                                                      | 7///www.<br>2000 Janie V 1                                                                                                    |
|                                                                                      | Concernance of the concernance of the concernance o |

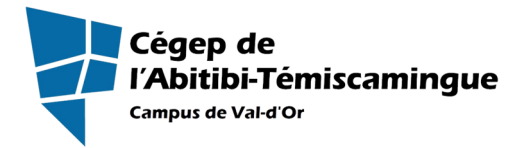

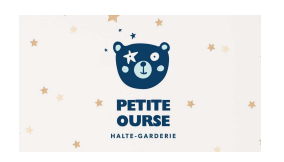

| Par la suite, vous devez créer  | otar un tarse: 😭 Mon disastien                                                                                                    |  |  |  |  |
|---------------------------------|----------------------------------------------------------------------------------------------------|--|--|--|--|
| UN DOSSIER par enfant en        | Accueil Localisa ion, inscription esca activites. Hornine / Localisa de placeas. Reservativit de placeas.                                                                                                    |  |  |  |  |
| cliquant sur « Ajouter un       | Malfamilie                                                                                                    |  |  |  |  |
| enfant »                        |                                                                                                    |  |  |  |  |
|                                 |                                                                                                    |  |  |  |  |
|                                 | ARTHUR LAROCHE BOUM BOUM LARO                                                                                                    |  |  |  |  |
|                                 | DOGSMER CARTE CARTE                                                                                                    |  |  |  |  |
|                                 |                                                                                                    |  |  |  |  |
|                                 | A JOUTER UN ADULTE A JOUTER UN ENFANT                                                                                                    |  |  |  |  |
| Répondre à TOUTES les           | Access Local collection accessibility interreption accessibility activities. ID/bally Location do patience Reporting to patients                                                                                                    |  |  |  |  |
| questions dans la section       | Lossier membre decadined                                                                                                    |  |  |  |  |
| DOSSIER MEMBRE ainsi que        | i s- crasti vysta sol etto vyšta<br>vsta<br>I antoče Stato Stato                                                                                                    |  |  |  |  |
| dans la section                 | Linuare minicipe<br>Revolution ()<br>Linuare minicipe<br>Linuare minicipe<br>Linuare minicip |  |  |  |  |
| enfant inscrit                  | - Sala de rantas nac                                                                                                    |  |  |  |  |
|                                 | 7021 Janvier V I V                                                                                                    |  |  |  |  |
|                                 | 4.40400.300 Startie see wit uNMS Start ease wit uNMS Start ease wit uNMS Start ease wit uNMS Start ease with Start ease with S                                                                                                    |  |  |  |  |
|                                 | i musi<br>Trançais                                                                                                    |  |  |  |  |
| NOTEZ BIEN : Le dossier         | o Otar witzen: 👔 🛃 Maren daassier: Re-driven aanster                                                                                                    |  |  |  |  |
| restera rouge jusqu'à ce que    | Accueil Localez Jone, excludior acracit- es Housier / Localez - Reservation de places.<br>Mais (campaillion)                                                                                                    |  |  |  |  |
| toutes les questions des deux   | Wa arrine.                                                                                                    |  |  |  |  |
| questionnaires soient           |                                                                                                    |  |  |  |  |
| complétées.                     | ARTHUR LAROCHE BOUM BOUM LARO                                                                                                    |  |  |  |  |
|                                 |                                                                                                    |  |  |  |  |
|                                 |                                                                                                    |  |  |  |  |
|                                 |                                                                                                    |  |  |  |  |
| Lorsque le tout sera au bleu,   | utbrun thvar 🙀 🖲 Mon deoskar S                                                                                                    |  |  |  |  |
| vous pourrez vous rendre        | Accuari Loca isaño na linsemption su xato mite i literanzi Loca isaño na una cuina a cuina en la cuina e de seux                                                                                                    |  |  |  |  |
| dans la section « INSCRIRE »    |                                                                                                    |  |  |  |  |
| pour réserver des plages        |                                                                                                    |  |  |  |  |
| noraires a la naite-garderie.   | ARTHUR LAROCHE BOUM-BOUM LAROCHE                                                                                                    |  |  |  |  |
|                                 | DODSIER CANTE DODSIER CANTE                                                                                                    |  |  |  |  |
|                                 | INSTRIE                                                                                                    |  |  |  |  |
|                                 | CATEGORIE DE LINE GARTE EL C. CATEGORIE DE LINE GART.                                                                                                    |  |  |  |  |
| Lors de vos prochaines visites, | COMPLEXE SPORTIF ORIEL-RICPEL Accueil Salle d'entraînement Halte-garderie Plus d'infos -                                                                                                    |  |  |  |  |
| vous pourrez utiliser le site   | haitegarderie.                                                                                                    |  |  |  |  |
| web du Complexe sportif du      |                                                                                                    |  |  |  |  |
| Cégep et cliquez sur            |                                                                                                    |  |  |  |  |
| « Réservation ».                | Inscription d'un enfant (Création d'un<br>dossier)                                                                                                    |  |  |  |  |
|                                 | Réservation d'une place (Maximum 5                                                                                                    |  |  |  |  |
| li serait bon de mettre le site | périodes par semaine) Réservation                                                                                                    |  |  |  |  |
| dans vos favoris.               |                                                                                                    |  |  |  |  |

Procédure pour réserver une plage horaire pour la halte-garderie.

1. Réserver une plage horaire :

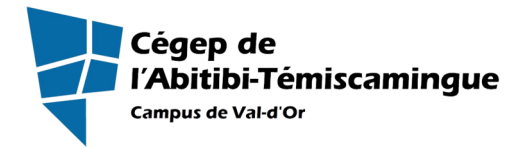

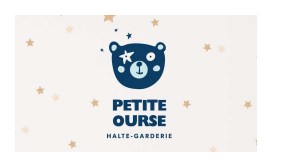

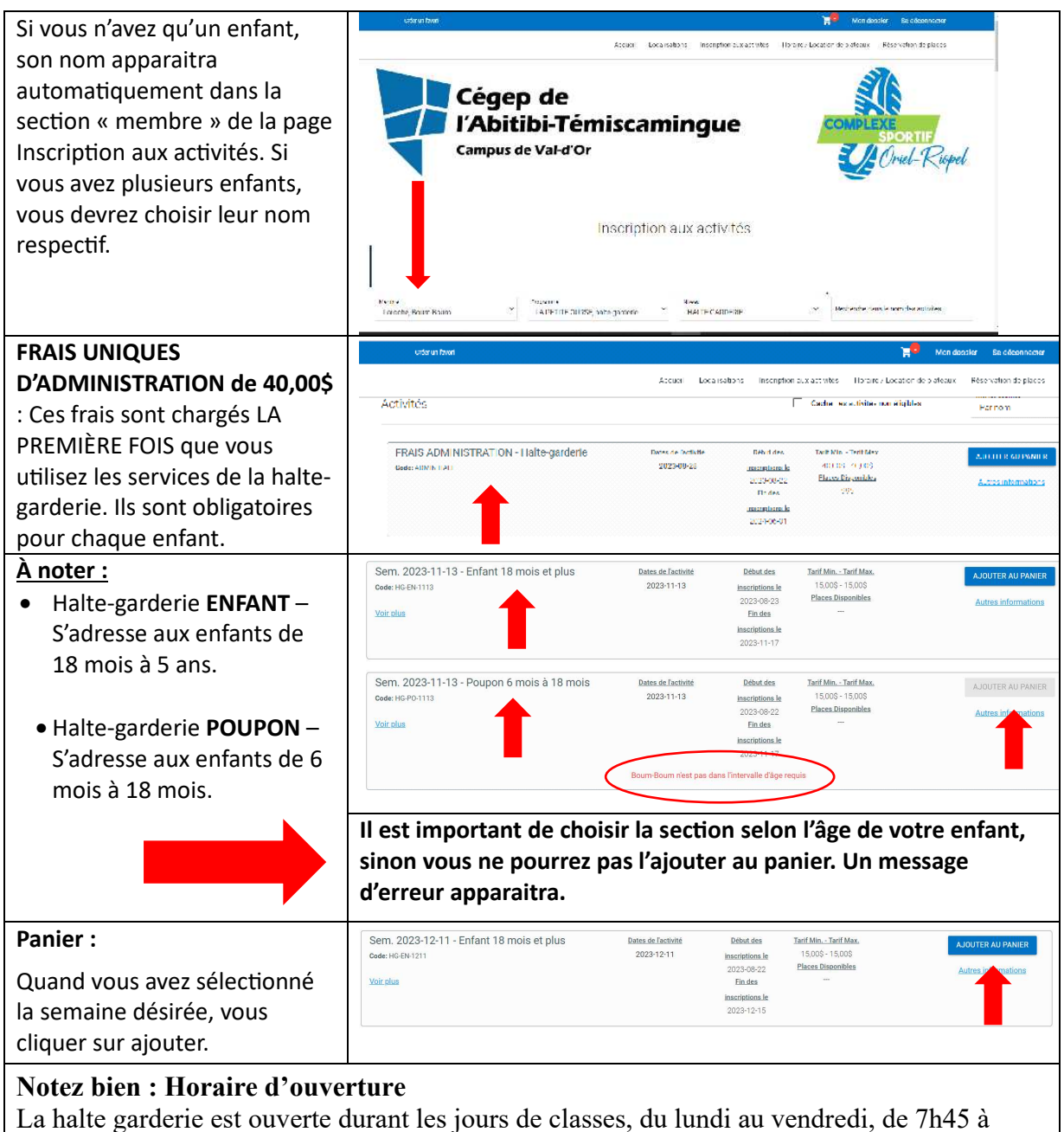

17h30. Il y deux périodes de garde par jour : 7h45 à 12h30 et de 12h30 à 17h30.

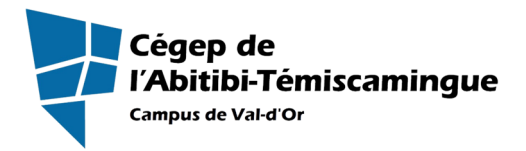

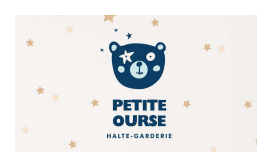

| Plage horaire :La page suivante, vous amènevers la sélection des joursdésirés pour envoyer votreenfant à la halte-garderie.IMPORTANT :Chaque enfant n'a droit qu'àCINQ périodes par semaine(qui en compte dix). Cetteconsigne doit être respectée.Vous sélectionnez de 1 à 5périodes durant la semaine etvous cliquez sur « Continuezvotre inscription. | Inscription: Sem. 2023-12-11 - Enfant 18 mois et plus         Veuillez sélectionner la ou les périodes applicables         Semaine du:<br>11 Décembre 2023         Sélectionner tous les jours         Lundi AM         Lundi AM         Mardi AM         Mardi AM         Mardi AM         Jeudi AM         Jeudi AM         Jeudi AM         Jeudi AM         Outmutz Yonne: Macrine di PM         Continuez vorne: Inscription |
|----------------------------------------------------------------------------------------------------|----------------------------------------------------------------------------------------------------|
| Vous fonctionnez ainsi pour<br>chaque semaine et pour<br>chaque enfant.<br>Un message vous dira que<br>« Votre article a été ajouté à<br>votre panier avec succès. »                                                                                                    | Accuel       Localisations       Inscription zux activités       Meratie / Location de plateaux         Accuel       Localisations       Inscription zux activités       Meratie / Location de plateaux         Accuel       Localisations       Inscription zux activités       Meratie / Location de plateaux                                                                                                    |
| Votre panier se trouve dans le<br>haut de la page à droite.                                                                                                    |                                                                                                    |

## 2. Paiements :

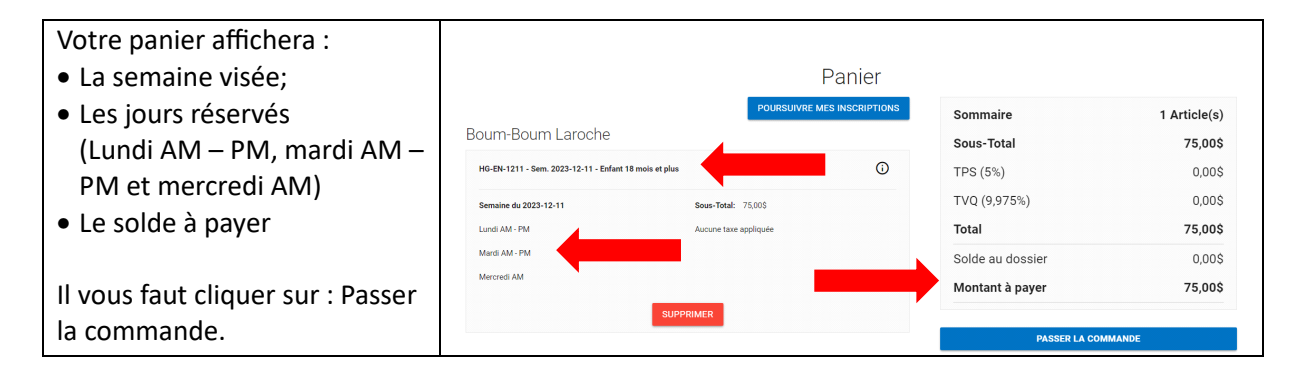

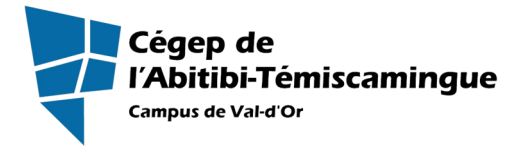

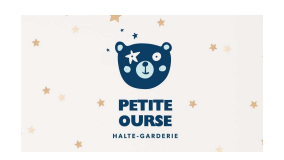

| La dernière étape : le<br>paiement.<br>Il est obligatoire que les<br>sommes soient payées au<br>moment de la réservation. | <ol> <li>Mode de paiement</li> <li>Par carte de crédit en ligne (MasterCard ou Visa)</li> <li>Termes de Paiement</li> <li>Termes de Paiement</li> <li>Temes de Paiement</li> <li>Modalités de paiement <sup>●</sup></li> </ol> | Ť                 |
|----------------------------------------------------------------------------------------------------|----------------------------------------------------------------------------------------------------|-------------------|
|                                                                                                    | T0TAL: 75,008                                                                                                    | CONTINUER ANNULER |
| Le paiement se fait par carte                                                                                             | Carte                                                                                                    |                   |
| de crédit uniquement.                                                                                                    | Pour modifier les numéros de la carte ou le CVV, vous devrez la supprimer ou order une nouvelle carte.                                                                                                    |                   |